### Using FME to create 3D Tiles for Cesium from OpenStreetMap data

#### Overview

This tutorial explains how to create 3D Tiles for the Cesium virtual globe from OpenStreetMap data and show them on the globe. For data processing and tiling, FME is used which is one of the few softwares which can export 3D Tiles. In our example, we extrude buildings footprints. Once imported to Cesium, the buildings are colored by height.

### Contents

| A) Exporting 3D Tiles with FME    | 2  |
|-----------------------------------|----|
| B) Visualizing 3D Tiles in Cesium | 9  |
| Appendix                          | 11 |

# Preconditions

You should have obtained and stored OpenStreetMap data in a GIS format by following the OSM QGIS tutorial (<u>http://osgl.ethz.ch/training/Tutorial\_OSM\_QGIS.pdf</u>) or the JOSM tutorial (<u>http://osgl.ethz.ch/training/Tutorial\_JOSM.pdf</u>). When you want to skip these tutorials, you can use the file "buildings\_zurich.geojson" provided in the data package for this tutorial. It contains building footprints of the city of Zurich from OpenStreetMap.

### Tools

- ✓ FME 2017.1 or later (<u>https://www.safe.com/</u>): Extract-transform-load GIS software, available at many universities or as a 30 days test version
- Cesium (<u>https://cesiumjs.org/downloads/</u>): Virtual globe engine based on JavaScript WebGL, free for non-commercial and commercial use
- Python (<u>https://www.python.org/</u>): A programming language which offers an easy way to create an HTTP file server

# A) Exporting 3D Tiles with FME

- 1. Start FME Workbench.
- 2. Click on the "Add Reader" icon in the tool bar.
- 3. Click on the "..." button and select the GeoJSON containing the OSM data.
- 4. Select "EPSG:4326" in the drop down menu as a coordinate system.
- 5. Press the "OK" button:

| 🕞 Add Rea | der                                                                                                    | ×      |
|-----------|----------------------------------------------------------------------------------------------------|--------|
| Reader    |                                                                                                    |        |
| Format:   | GeoJSON (Geographic JavaScript Object Notation)                                                                               | -      |
| Dataset:  | C: \Users \sraimund \buildings_zurich.geojson                                                                                 | 💌      |
| Paramet   | ers Coord. System: EPSG:4326                                                                                                  | -      |
| Workflow  | v Options                                                                                                    |        |
| Indivi    | dual Feature Types $\overset{\bullet}{\underset{\bullet}{\boxplus}}$ $\overset{\bullet}{\bigcirc}$ Single Merged Feature Type | ≣→     |
| Help      | • ОК                                                                                                    | Cancel |

- 6. Click on the "Add Transformer" icon in the tool bar and select the "GeometryFilter" from the list. With this transformer, we would like to filter all geometry types except polygons.
- 7. Click on the settings icon of the "GeometryFilter" transformer.
- 8. Click on the "..." button for the "Geometry Types to Filter" and tick only "Area" in the appearing dialog:

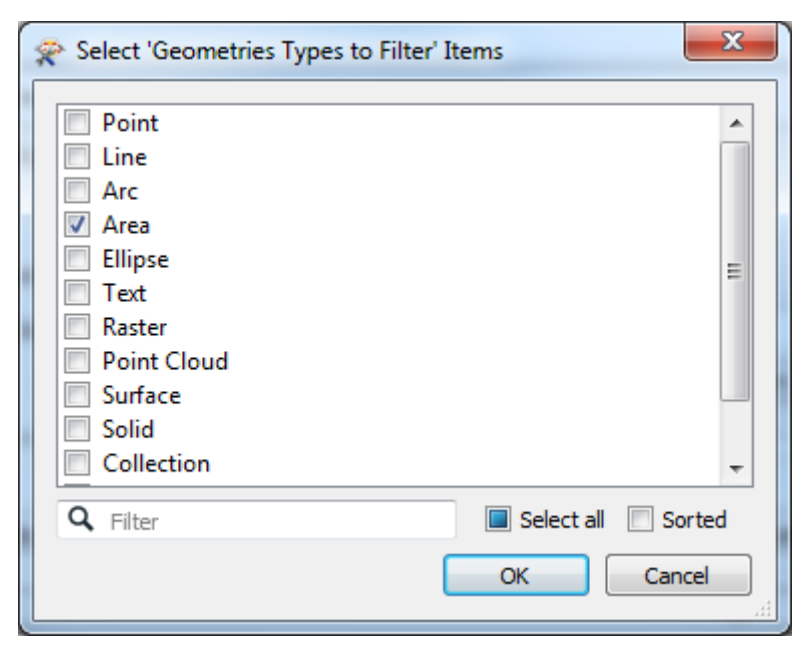

9. Press "OK" in the "GeometryFilter" transformer to apply the changes:

| ReometryFilter Parameters       | ×              |
|---------------------------------|----------------|
| Transformer                     |                |
| Transformer Name:               | GeometryFilter |
| Parameters                      |                |
| Geometries Types to Filter:     | Area           |
| Homogenize Collections:         | No 🔻           |
| Instantiate Geometry Instances: | ▼ ▼            |
| Help Defaults                   | OK Cancel      |

- 10. Click on the "Add Transformer" icon in the tool bar and select the "AttributeCreator" from the list. With this transformer, we would like to merge two attribute columns representing the building height.
- 11. Click on the settings icon of the "AttributeCreator" transformer.
- 12. Enter "building\_height" as a "New Attribute" and select "Conditional Value..." for the "Attribute Value" using the arrow icon.
- 13. For the "Conditional value...", click on the cell for "If" and "Test Condition".
- 14. This "Test Condition" uses the attribute value "height" as "Left Value", the "!=" operator and an empty "Right Value" (do not enter anything). Press "OK" to use this condition to test against null values:

| Tes | st Conditions                   |               |          |             |        |           |
|-----|---------------------------------|---------------|----------|-------------|--------|-----------|
| Pas | s Criteria                      |               |          |             |        |           |
|     | Pass Criteria:                  | One Test (OR) |          |             |        | •         |
| Con | mposite Expression:             |               |          |             |        |           |
| Tes | t Clauses                       |               |          |             |        |           |
|     | Left Value                      |               | Operator | Right Value | Negate | Mode      |
| 1   | 🔷 height                        |               | !=       |             |        | Automatic |
|     |                                 |               |          |             |        |           |
| +   |                                 | Ŧ             |          |             |        |           |
|     |                                 |               |          |             |        | Duplicate |
| Out | tput Value<br>tput Value: 🔶 hei | ght           |          |             |        | Duplicate |

15. Select the "height" attribute as "Output Value" when the "If" condition is met and the "building:height" attribute as "Output Value" for "Else", and press the "OK" button:

|        | Test Condition                     | Output Value      |
|--------|------------------------------------|-------------------|
| If     | @Value(height) != ""               | 🔷 height          |
| lse If |                                    |                   |
| Else   | <all conditions="" other=""></all> | 💠 building:height |
|        |                                    |                   |

16. Press the "OK" button in the "AttributeCreator" transformer to apply the changes:

| Transformer Transformer Name: AttributeCreator Advanced: Attribute Value Handling Attributes To Create New Attribute building_height | AttributeCreator Parameters          | ×                   |
|----------------------------------------------------------------------------------------------------|--------------------------------------|---------------------|
| Transformer Name: AttributeCreator   Advanced: Attribute Value Handling   Attributes To Create     New Attribute   building_height   | Transformer                          |                     |
| Advanced: Attribute Value Handling Attributes To Create          New Attribute       Attribute Value         building_height         | Transformer Name:                    | 2: AttributeCreator |
| Attributes To Create       New Attribute     Attribute Value       building_height                                                   | > Advanced: Attribute Value Handling |                     |
| New Attribute     Attribute Value       building_height                                                                              | Attributes To Create                 |                     |
| building_height     Import       + - ▲ ▼ I Import     Import                                                                         | New Attribute                        | Attribute Value     |
|                                                                                                    | building_height                      | 2 Possible Values   |
|                                                                                                    |                                      |                     |
| + - A T I Filter: Import                                                                                                    |                                      |                     |
|                                                                                                    |                                      |                     |
| + - A T I Import                                                                                                    |                                      |                     |
|                                                                                                    |                                      |                     |
|                                                                                                    |                                      |                     |
|                                                                                                    |                                      |                     |
|                                                                                                    | + - ▲ ▼ Ă 포 – Fi                     | Filter: Import      |
|                                                                                                    |                                      |                     |
| Defaults V OK Cancel                                                                                                    | Help                                 | OK Cancel           |

- 17. Click on the "Add Transformer" icon in the tool bar and select the "StringReplacer" from the list. With this transformer, we would like to replace the unit "m" (meters) in the height column.
- 18. Click on the settings icon of the "StringReplacer" transformer.
- 19. Select "building\_height" for "Attributes" using the arrow icon and type in "m" for "Text to Replace".

20. Press "OK" in the "StringReplacer" transformer to apply the changes:

| 🙊 StringReplacer Paran  | neters X              |
|-------------------------|-----------------------|
| Transformer             |                       |
| Transformer Name:       | StringReplacer        |
| Parameters              |                       |
| Attributes:             | building_height       |
| Mode:                   | Replace Text 🔹        |
| Case Sensitive:         | No 👻                  |
| Text To Replace:        | m 📰 🔽                 |
| Replacement Text:       |                       |
| If Attribute Value Does | Not Contain Text      |
| Set Attribute Value To: | Z <no action=""></no> |
| Help Defaul             | ts  Cancel            |

- 21. Click on the "Add Transformer" icon in the tool bar and select the "Extruder" from the list. With this transformer, we would like to extrude polygons based on the height attribute.
- 22. Click on the settings icon of the "Extruder" transformer.
- 23. Choose "Vertical" as "Direction" and enter a "Conditional value..." for the "Distance.
- 24. For the "Conditional value...", click on the cell for "If" and "Test Condition".
- 25. This "Test Condition" uses the attribute value "building\_height" as "Left Value", the "!=" operator and an empty "Right Value" (do not enter anything). Press "OK" to use this condition to test against null values:

| Pass Criteria: One Test (OR) Composite Expression: |          |             |        |           |
|----------------------------------------------------|----------|-------------|--------|-----------|
| est Clauses                                        |          |             |        |           |
| Left Value                                         | Operator | Right Value | Negate | Mode      |
| 1 💠 building_height                                | !=       |             |        | Automati  |
|                                                    |          |             |        |           |
|                                                    |          |             | ſ      | 2tt       |
| + − ▲ ▼ ≖ ≖<br>Dutnut Value                        |          |             |        | Duplicate |
| + - ▲ ▼ ≭ ェ<br>Output Value<br>Output Value:       |          |             |        | Duplicate |

26. Select the "building\_height" attribute as "Output Value" when the "If" condition is met, enter "9" as "Output Value" for "Else" and press the "OK" button:

|         | Test Condition                     | Output Value      |
|---------|------------------------------------|-------------------|
| If      | @Value(building_height) != ""      | 🔷 building_height |
| ilse If |                                    |                   |
| Else    | <all conditions="" other=""></all> | 9                 |
|         |                                    |                   |
|         |                                    |                   |
|         |                                    |                   |
|         |                                    |                   |

27. Press "OK" in the "Extruder" transformer to apply the changes:

| 🙊 Extruder Paramete | ers X             |
|---------------------|-------------------|
| Transformer         |                   |
| Transformer Name:   | Extruder          |
| Parameters          |                   |
| Direction:          | Vertical 🔹        |
| Distance:           | 2 Possible Values |
| Extrusion Vector X: |                   |
| Extrusion Vector Y: |                   |
| Extrusion Vector Z: |                   |
| Help Det            | faults  Cancel    |

- 28. Click on the "Add Writer" icon in the tool bar. With the writer, we would like to export Cesium 3D Tiles.
- 29. Select "Cesium 3D Tiles" as "Format" and click on the "..." button to select a folder to output the 3D tileset.

30. Press on the "OK" button to apply the changes:

| Not Writ  | ter X                                    |
|-----------|------------------------------------------|
| Writer    |                                          |
| Format:   | Cesium 3D Tiles 🔹                        |
| Dataset:  | C:\Users\sraimund\Cesium                 |
| Paramet   | ers Coord. System: Same as source -      |
| Add Featu | ure Type(s)                              |
| Cesium 3D | O Tileset Definition: Copy from Reader ▼ |
| Help      | OK Cancel                                |

- 31. Click on the settings icon of the "Cesium 3D Tiles" writer and navigate to the tab "User Attributes".
- 32. Click on the "Manual" radio button for "Attribute Definition" and select all feature attributes you would like to use in Cesium later on as query or styling attribute. In this example, we leave only the "building\_height" attribute and cast it to the "Type" "float"
- 33. Press on the "OK" button to apply the changes:

| Feature Type                |          |            |            |       |
|-----------------------------|----------|------------|------------|-------|
| Parameters Vuser Attributes | 🗘 Format | Attributes |            |       |
| Attribute Definition        | nic      |            |            |       |
| Name                        | Туре     | Width      | Precision  | Value |
| building_height             | float    |            |            |       |
| ⊳                           |          |            |            |       |
|                             |          |            |            |       |
| +                           |          | Q Filte    | 9 <b>r</b> |       |

34. Connect the "Extruder" transformer with the "Cesium 3D Tiles" writer in the canvas. Your processing pipeline should look like this:

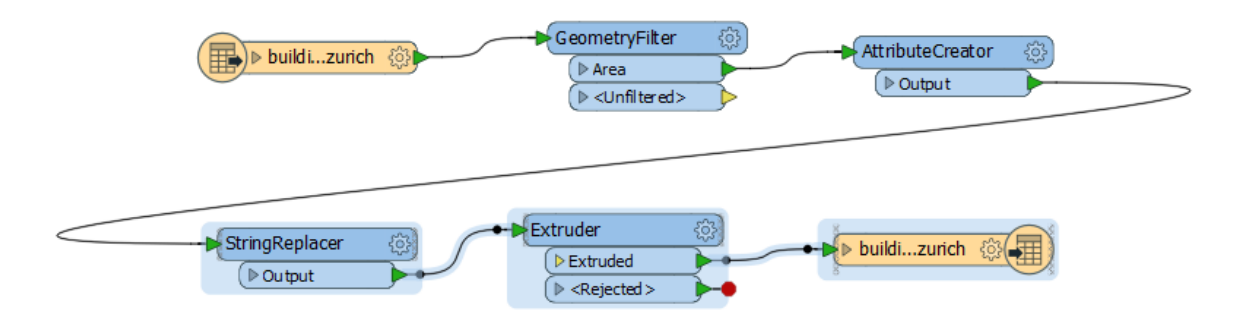

35. Press on the "Run Translation" icon in the tool bar to start the conversion. If everything works fine, then there are not any errors in the "Translation Log":

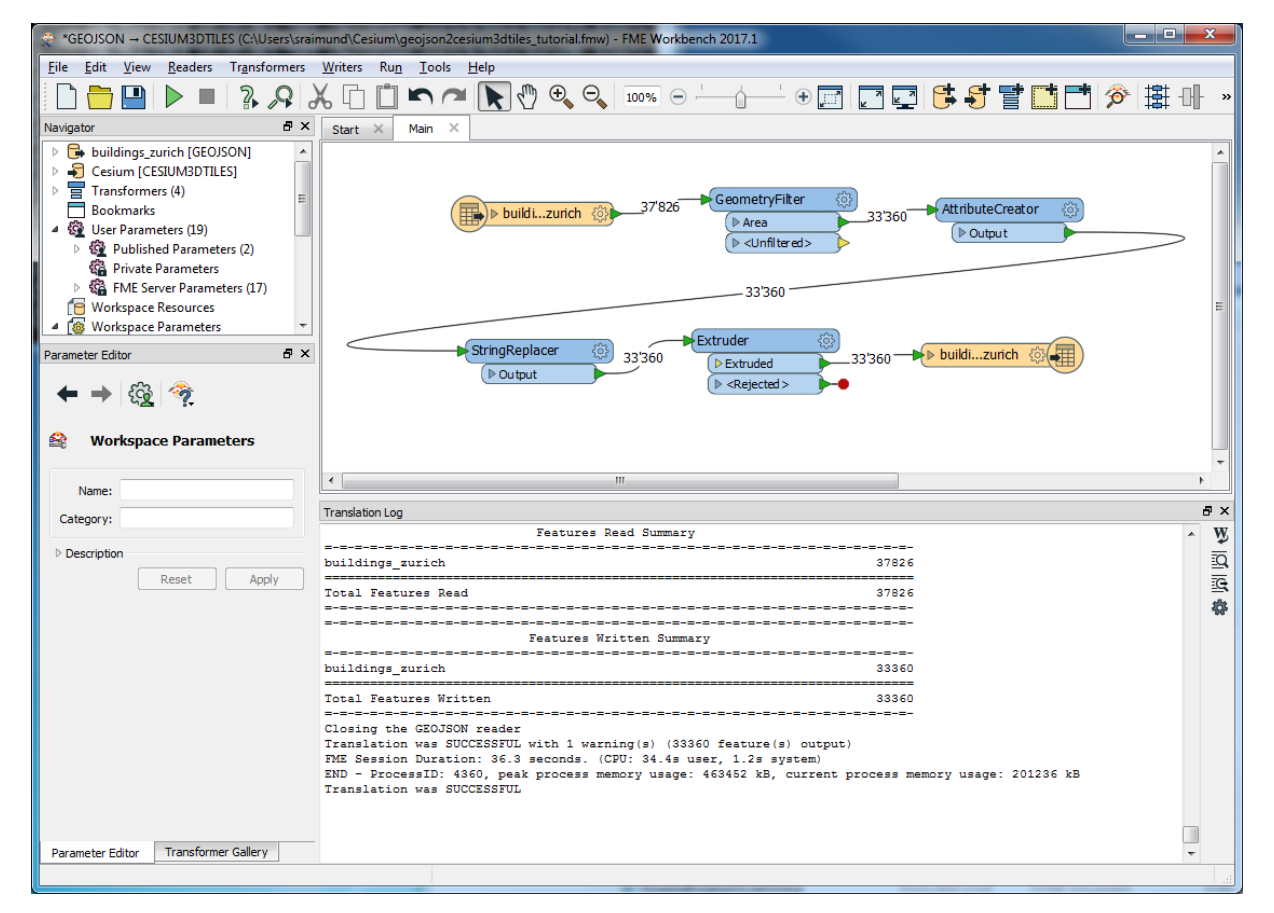

36. Note: The configuration file "geojson2cesium3dtiles.fmw" of this project is included in the materials package for this tutorial.

## B) Visualizing 3D Tiles in Cesium

- 1. Create a new folder.
- 2. Download and extract the zip folder with the current Cesium release
- Copy the "Cesium" folder from the "Cesium-[version]" > "Build" folder to your newly created folder. Alternatively copy the "CesiumUnminified" folder and rename it to "Cesium" when you want to get better debug messages while testing your code.
- 4. Copy the 3D tiles output folder from part A) into your newly created folder.
- 5. Copy the "OSMBuildingsExtruded.html" document from the materials or the Appendix into your newly created folder.
- Change the URL (here: "buildings\_zurich") of the Cesium3DTileset in "OSMBuildingsExtruded.html" so that it points to the copied 3D tiles folder:

```
var tileset = new Cesium.Cesium3DTileset({
    url: './buildings_zurich/'
});
```

7. Change all attribute names for styling and picking (here: "building\_height") in "OSMBuildingsExtruded.html" to your exported attributes:

```
var stylingAttribute = "building_height";
var pickingAttribute = "building_height";
```

- 8. Open the Windows command line (cmd.exe), navigate to your newly created folder and start a local file server with the command "python -m SimpleHTTPServer". This command works only when the folder where python.exe is located (e.g. C:\Python27) has been added to your PATH environment variable. Eventually you have to set PYTHONHOME pointing to the same folder (e.g. C:\Python27) and PYTHONPATH pointing to python packages (e.g. C:\Python27\Lib\site-packages;C:\Python27\DLLs). You can use the "set" command to inspect all environment variables and change them (set variable=value) as long the command line window is open.
- In your web browser open <u>http://localhost:8000/OSMBuildingsExtruded.html</u> to see your 3D features on the Cesium globe:

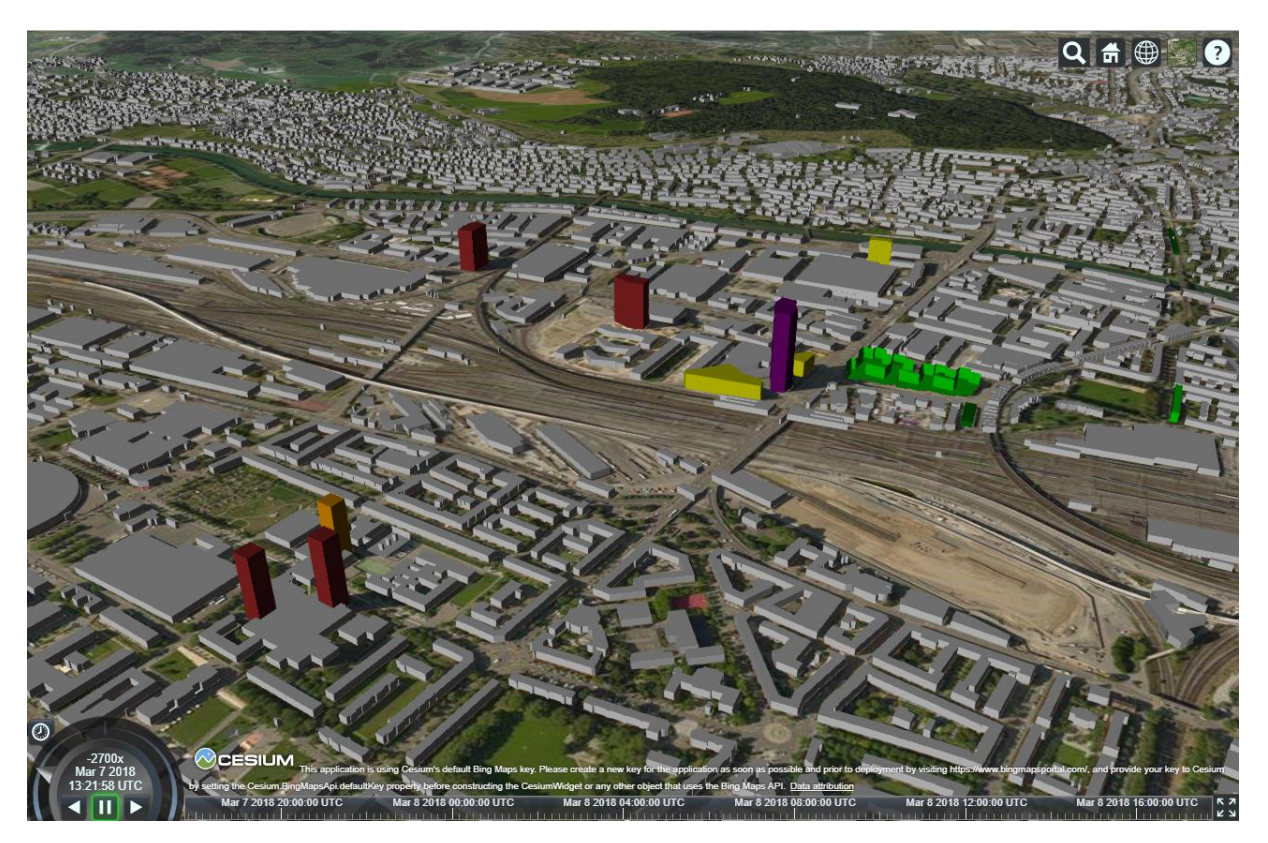

10. Click with the left mouse button on a feature to inspect its height.

Raimund Schnürer, 12.03.2018

#### Appendix

Complete code of "OSMBuildingsExtruded.html":

```
<!DOCTYPE html>
<html lang="en">
  <head>
    <meta charset="utf-8">
    <meta http-equiv="X-UA-Compatible" content="IE=edge">
    <meta name="viewport" content="width=device-width, initial-scale=1,</pre>
maximum-scale=1, minimum-scale=1, user-scalable=no">
    <title>Extruded OSM Buildings as 3D Tiles</title>
    <script src="./Cesium/Cesium.js"></script>
    <style>
      @import url(./Cesium/Widgets/widgets.css);
      html, body, #cesiumContainer {
          width: 100%; height: 100%; margin: 0; padding: 0; overflow:
hidden;
      }
    </style>
  </head>
  <body>
    <div id="cesiumContainer"></div>
    <script>
      //Code adapted from Cesium Sandcastle example "3D Tiles format"
      var viewer = new Cesium.Viewer('cesiumContainer');
      var scene = viewer.scene;
      var tileset = new Cesium.Cesium3DTileset({
            url: 'data/osm buildings extruded/'
      });
      var stylingAttribute = "building height";
      var pickingAttribute = "building height";
      scene.primitives.add(tileset);
      tileset.readyPromise.then(function (tileset) {
            //zoom to 3D tiles
            viewer.zoomTo(tileset, new Cesium.HeadingPitchRange(0.0, -0.5,
tileset.boundingSphere.radius));
            //color based on building height
            var properties = tileset.properties;
            if (Cesium.defined(properties) &&
Cesium.defined(properties[stylingAttribute])) {
                  tileset.style = new Cesium.Cesium3DTileStyle({
                              color: {
                                    conditions: [
                                          ["${" + stylingAttribute + "} ===
null", "color('white')"],
                                          ["${" + stylingAttribute + "} >=
120", "color('purple')"],
                                          ["${" + stylingAttribute + "} >=
80", "color('brown')"],
                                          ["${" + stylingAttribute + "} >=
50", "color('orange')"],
                                          ["${" + stylingAttribute + "} >=
20", "color('yellow')"],
                                          ["${" + stylingAttribute + "} >=
10", "color('lime')"],
```

```
["${" + stylingAttribute + "} >=
0", "color('green')"],
                                          ["true", "color('red')"]
                                    ]
                              }
                        });
            }
      }).otherwise(function (error) {
           throw (error);
      });
      //Picking with left mouse button
      var handler = new Cesium.ScreenSpaceEventHandler(viewer.canvas);
      handler.setInputAction(function (movement) {
            var feature = viewer.scene.pick(movement.position);
            if (!Cesium.defined(feature)) {
                  return;
            }
            var building height = feature.getProperty(pickingAttribute);
            if (building height)
                  alert("Height: " + building height + "m");
            else
                  alert("Height: n/a");
      }, Cesium.ScreenSpaceEventType.LEFT CLICK);
    </script>
  </body>
</html>
```